## Настройка и просмотр IPTV на Smart TV — приложение PEERS-TV

Марки и серии телевизоров, на которых можно установить приложение Peers.TV:

Samsung SmartTV: все модели, кроме серий В и С.

LG SmartTV: все модели.

## УСТАНОВКА ПЛЕЕРА

Итак, включите телевизор.

Перейдите в Smart HUB, нажав на пульте соответствующую кнопку:

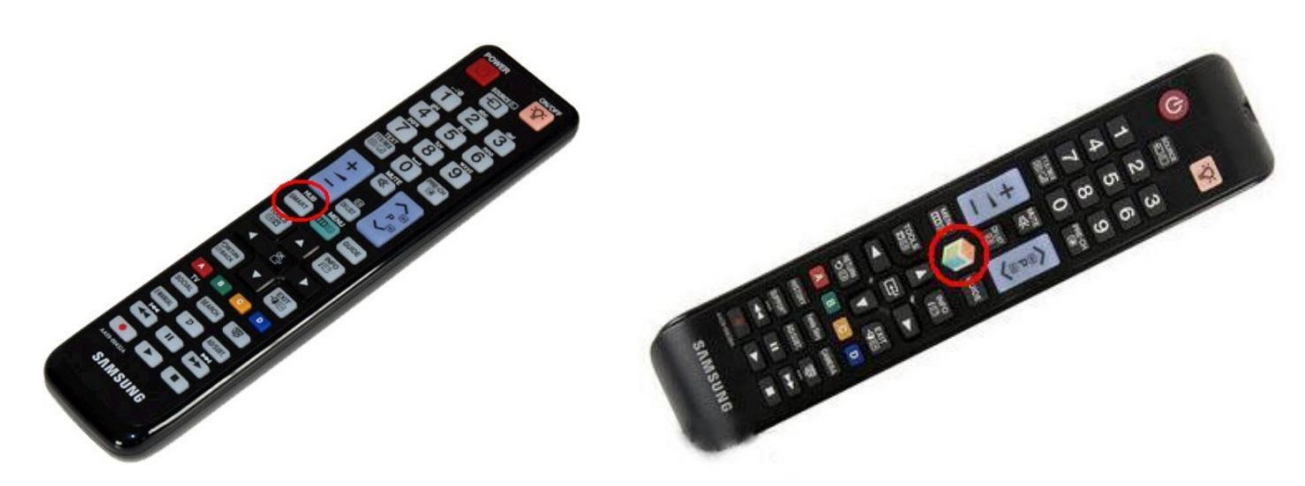

Выберите пункт «Samsung Apps«.

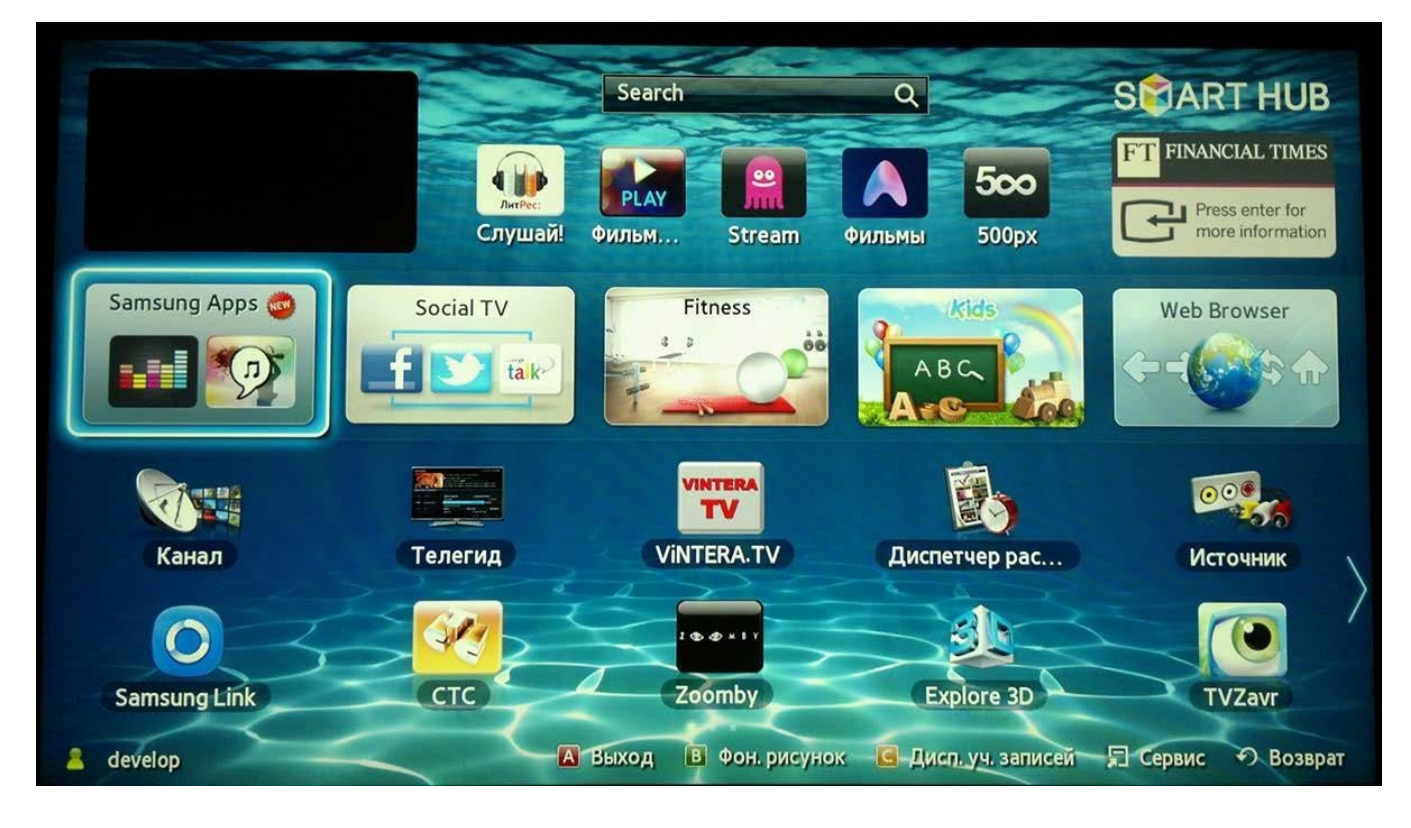

Далее в появившемся окне слева выберите «Поиск«.

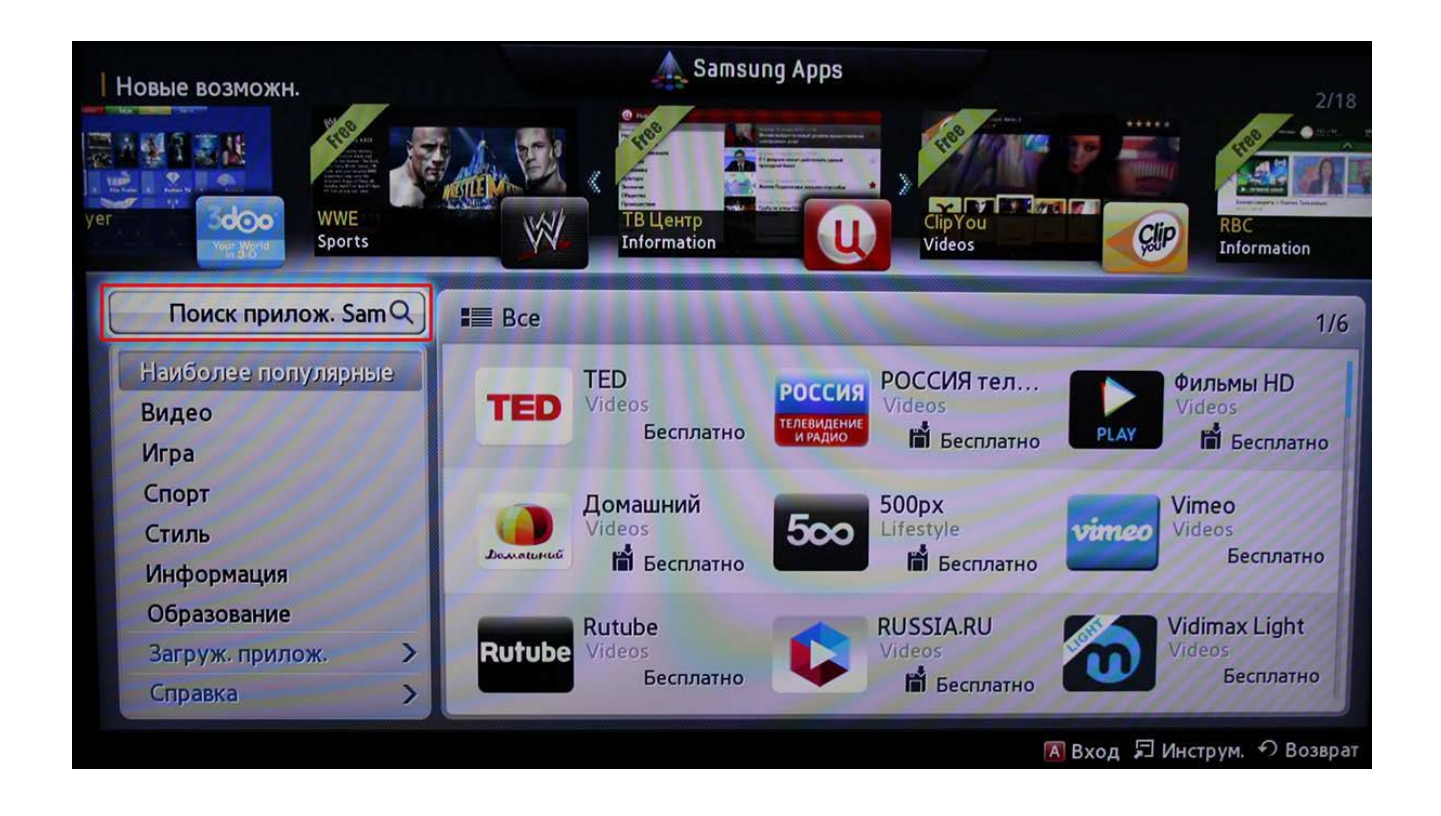

В окне поиска, с помощью электронной клавиатуры, наберите **«Peers.TV»** и нажмите **OK** , чтобы осуществить поиск.

|                                                   | , <sup>see</sup> |                          |        |        |        | 1105   | 집 안방 🖌 | 타이     |          |   |        |         |
|---------------------------------------------------|------------------|--------------------------|--------|--------|--------|--------|--------|--------|----------|---|--------|---------|
| Поиск прилож. Samsung<br>Введите ключ.сл. поиска. |                  | 1                        | 2      | 3      | 4      | 5      | 6      | 7      | 8        | 9 | 0      | Уд. все |
| peers                                             |                  | q                        | w      | e      | r      | *      | У      | u      | i        | • | P      | wwwco   |
| Журнал поиска<br>tune                             | 1/4              | a<br>z                   | s<br>X | d<br>c | f<br>V | g<br>b | h<br>n | j<br>m | k<br>·   |   | 2<br>@ | ?!      |
| tune in<br>nstream                                |                  | Caps                     | Сд     | виг    | 1★     |        | Пре    | обел   |          |   | #      |         |
| m4u                                               | ,                | 3×4 Клавиатура Настройки |        |        |        |        |        |        | ОК Отмен |   |        |         |
| Загруж, прилож. 🕥 💻                               | Errestyle        |                          | 5      | wi     | Vid    | eos    |        |        | КИН      | 0 | /deps  |         |

В результатах поиска выберите Peers.TV, в открывшемся окне нажмите кнопку Загрузка

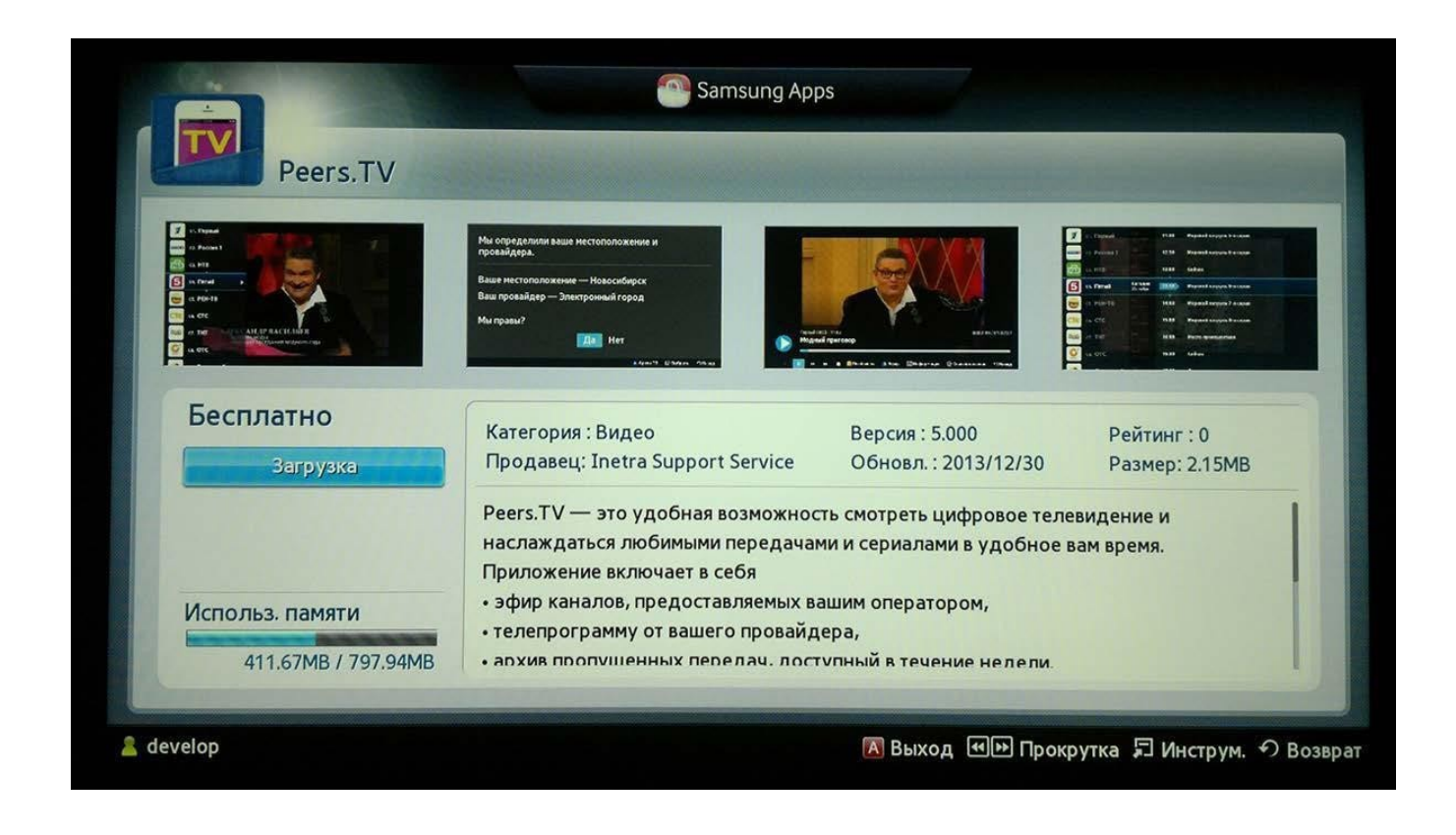

Настройка приложения Peers.TV :

Для начала нужно добавить плейлист. Для этого в меню выбираем подпункт «Настройки», далее «Добавить плейлист».

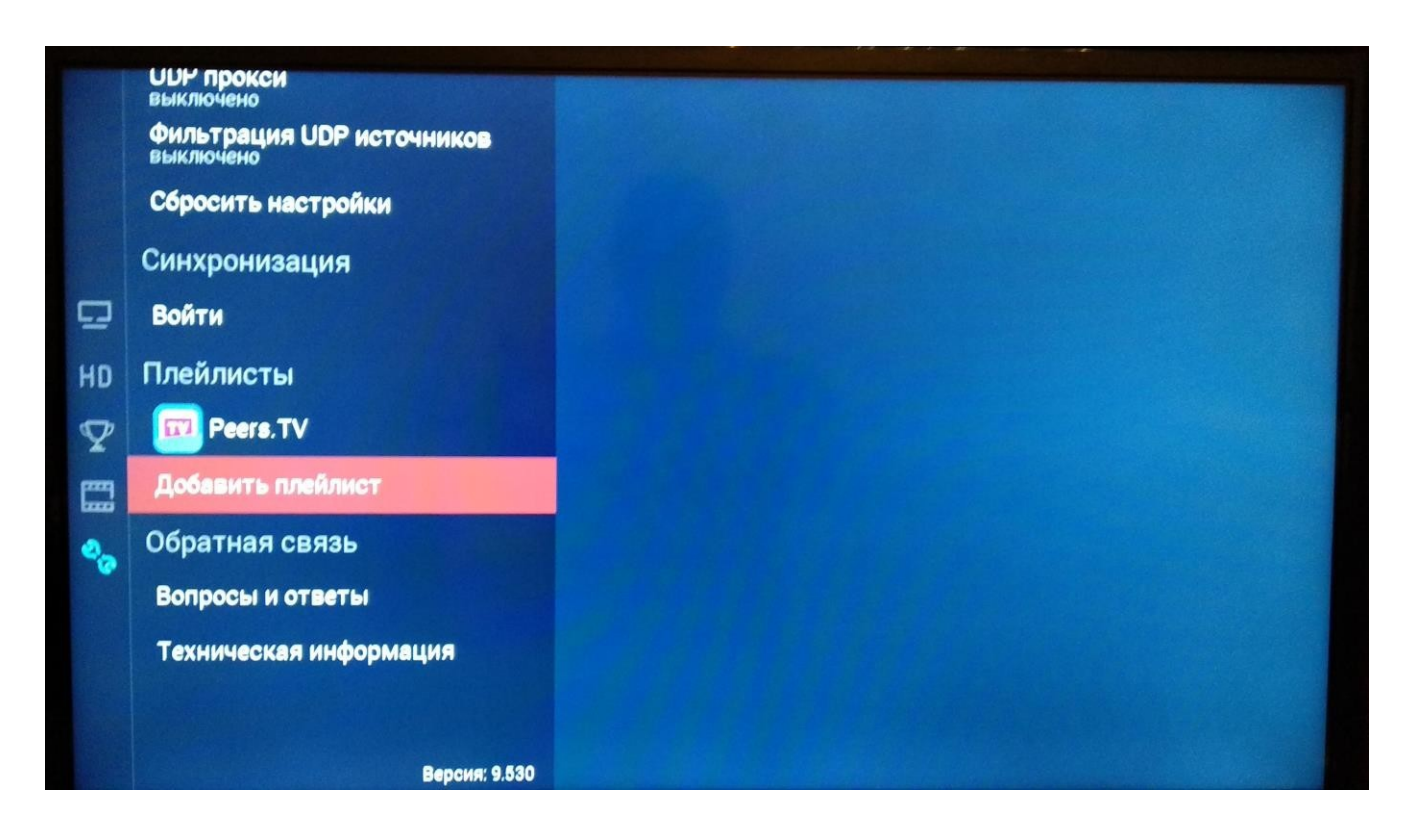

Следующим шагом нужно указать правильный плейлист для просмотра нашего IPTV:

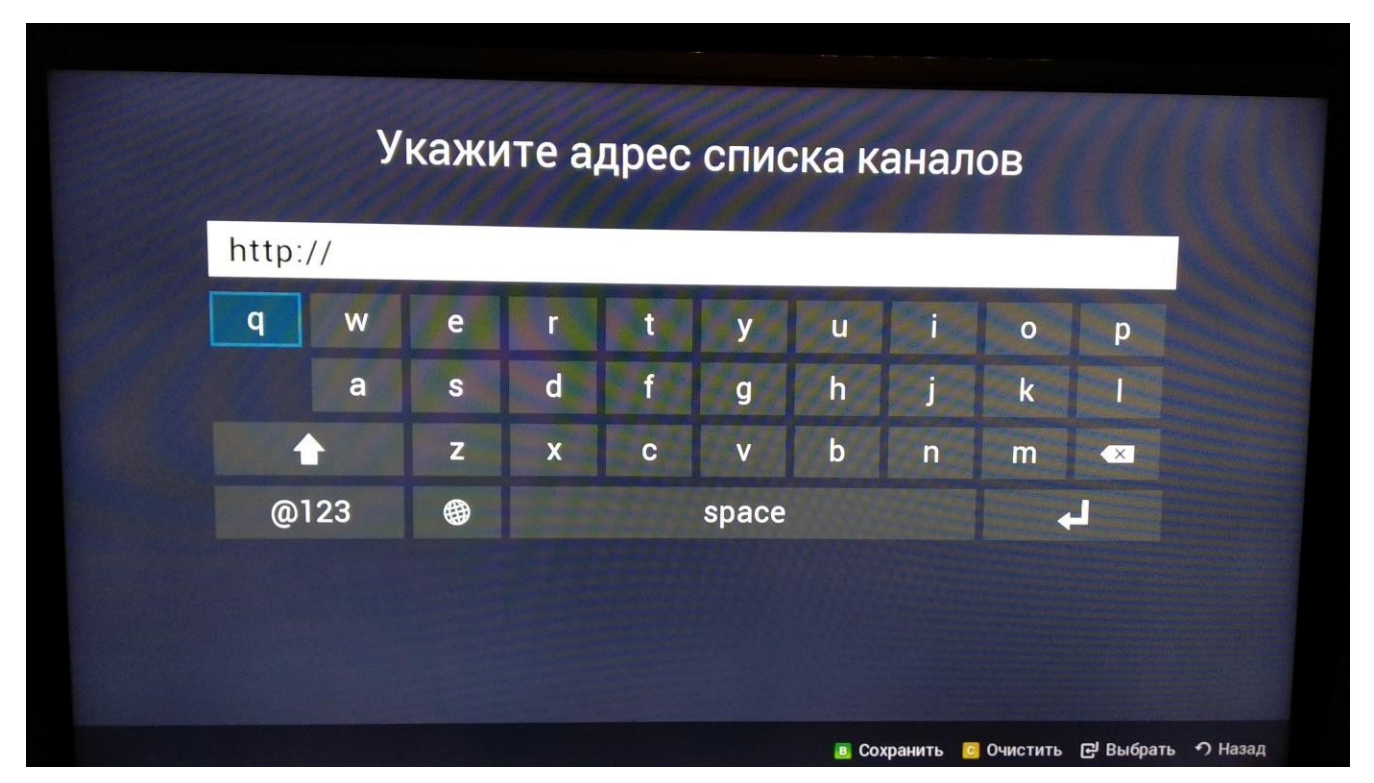

Для каждого устройства Вам нужно прописать уникальную ссылку, посмотреть которую, можно в личном кабинете. <u>http://proline.net.ua/cabinet/ukrtvin</u>

Ссылка будет в формате — <u>http://proline.net.ua/XXXXXX.m3u</u>

VILLOUTD UL

Как показано на картинке:

http://proline.net.ua/@cccc.m3u